## Google earth

## Een digitale uitstap naar het Vrijbroekpark.

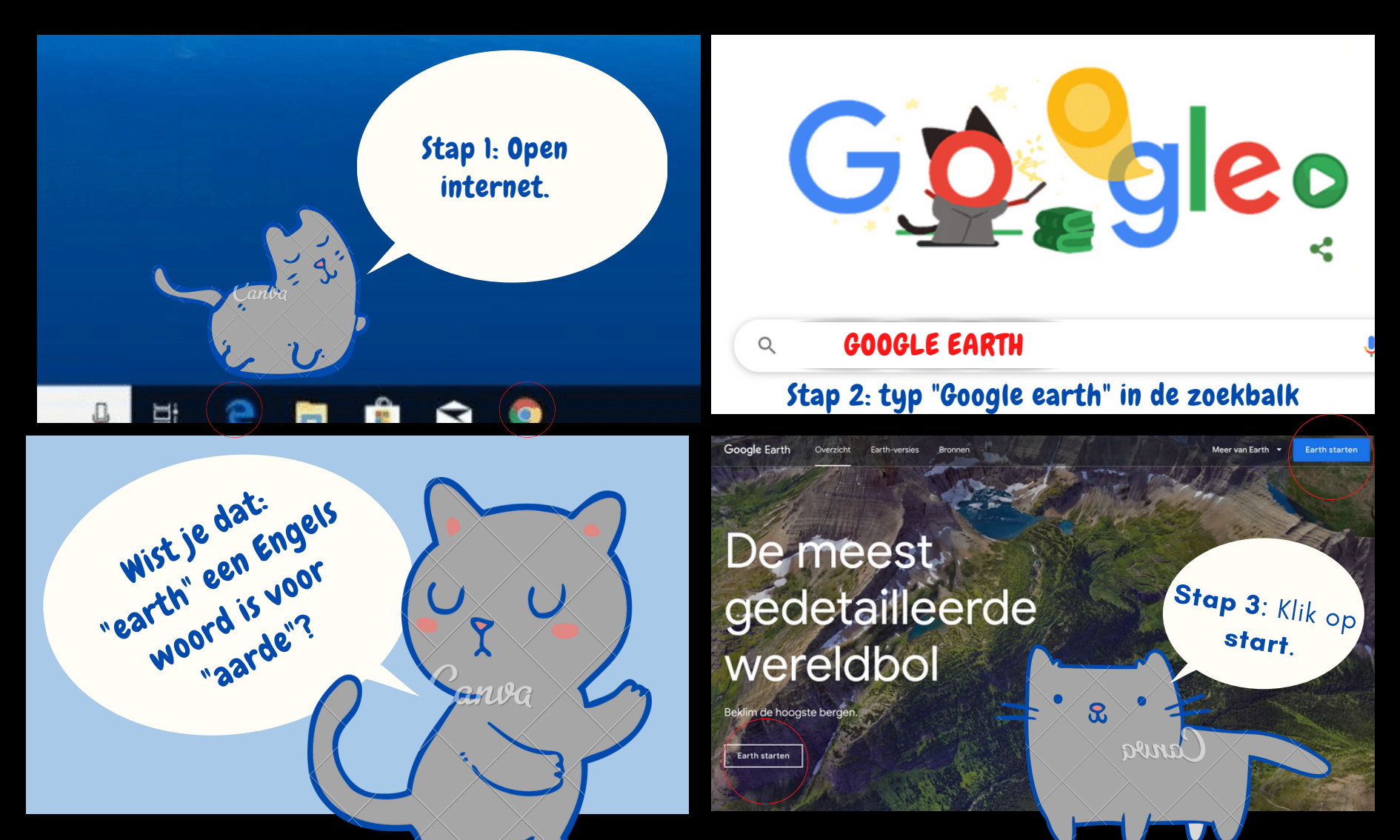

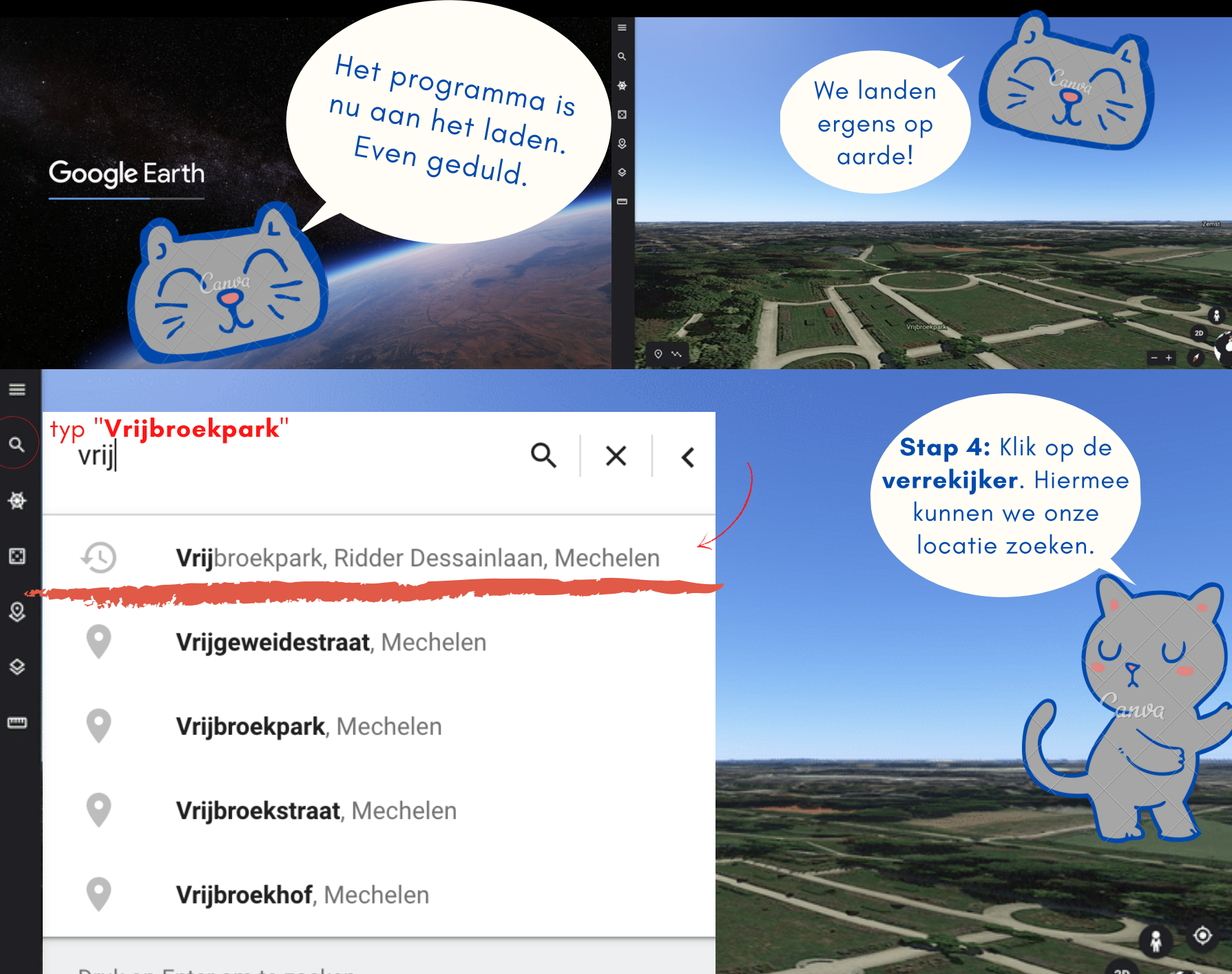

Druk op Enter om te zoeken.

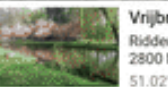

Vrijbroekpark Ridder Dessainlaan 65 2800 Mechelen 51.02"N, 4.46"E

 $\odot$ 

2D

8

ansa

Vrijbroek Cricket Ground

Stap 5: Dit ronddraaiend beeld krijg je nu te zien. Om te wandelen in het park klik je op het mannetje.

Vrijbroekpark

≡

Q

ø

Ð

\$

٢

-

0 ~

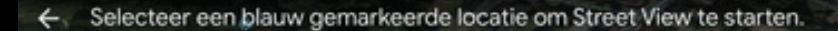

🕘 Tennisbaan

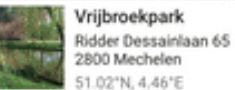

Tidelik oesioten

2D

Speeltuin Vrijbroekpark

Çanba

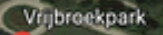

Stap 6: De blauwe
lijnen geven aan waar je kan wandelen.
Sleep je mannetje
naar een plaats op
een blauwe lijn.

(ع)

Vrijbroekpark Ridder Dessainlaan 65 2600 Mechelen 51 02'N. 4.46'E

۲

2D

- +

อะเทร

2

Stap 7: Vanaf nu kan ik kiezen naar waar ik wandel. Gebruik hiervoor de witte pijlen.

Dit komt omdat deze beelden gemaakt zijn met een camera op een google-auto.

Wist je dat: We enkel kunnen "wandelen" op plaatsen waar de google-auto kon rijden?

1.120

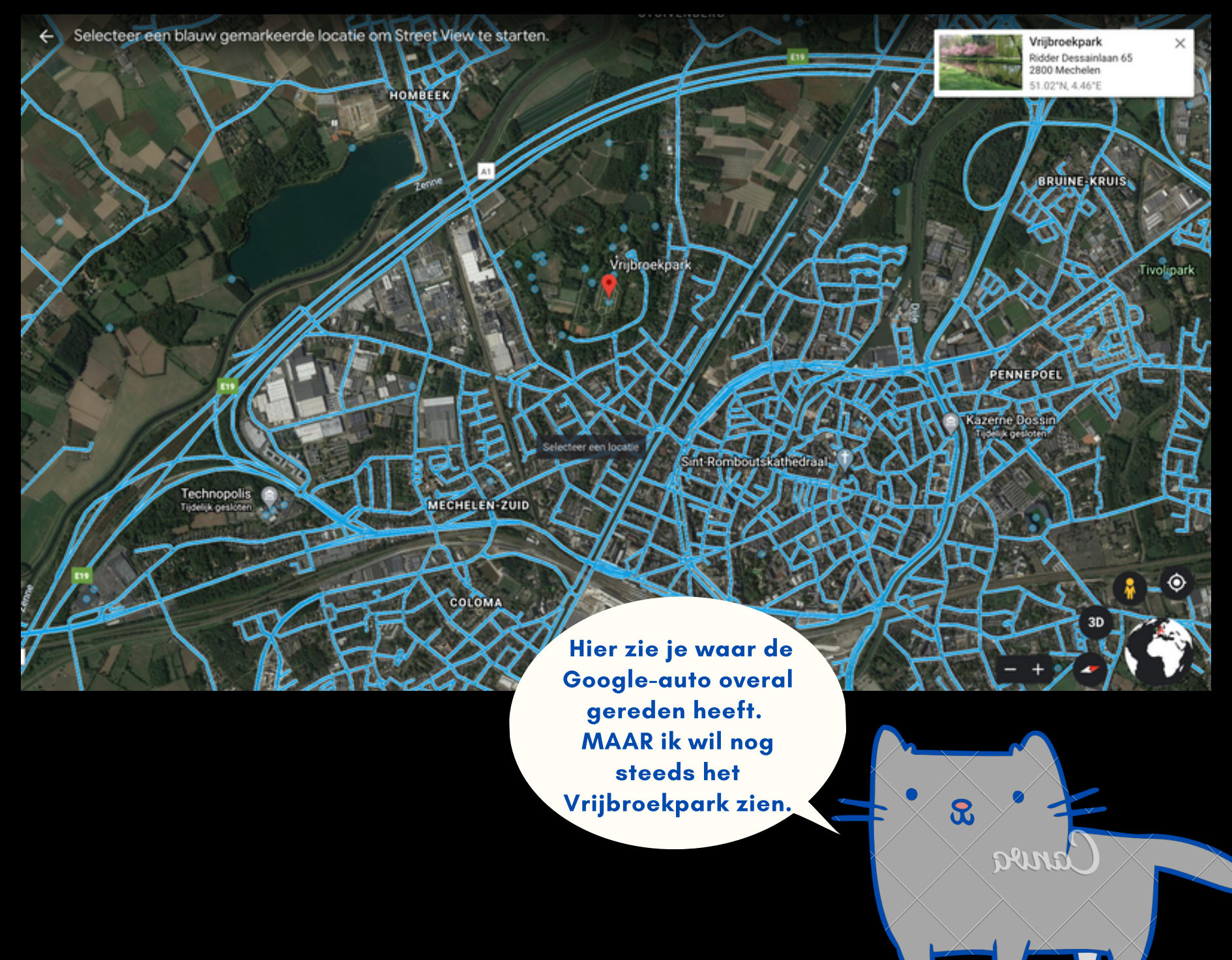

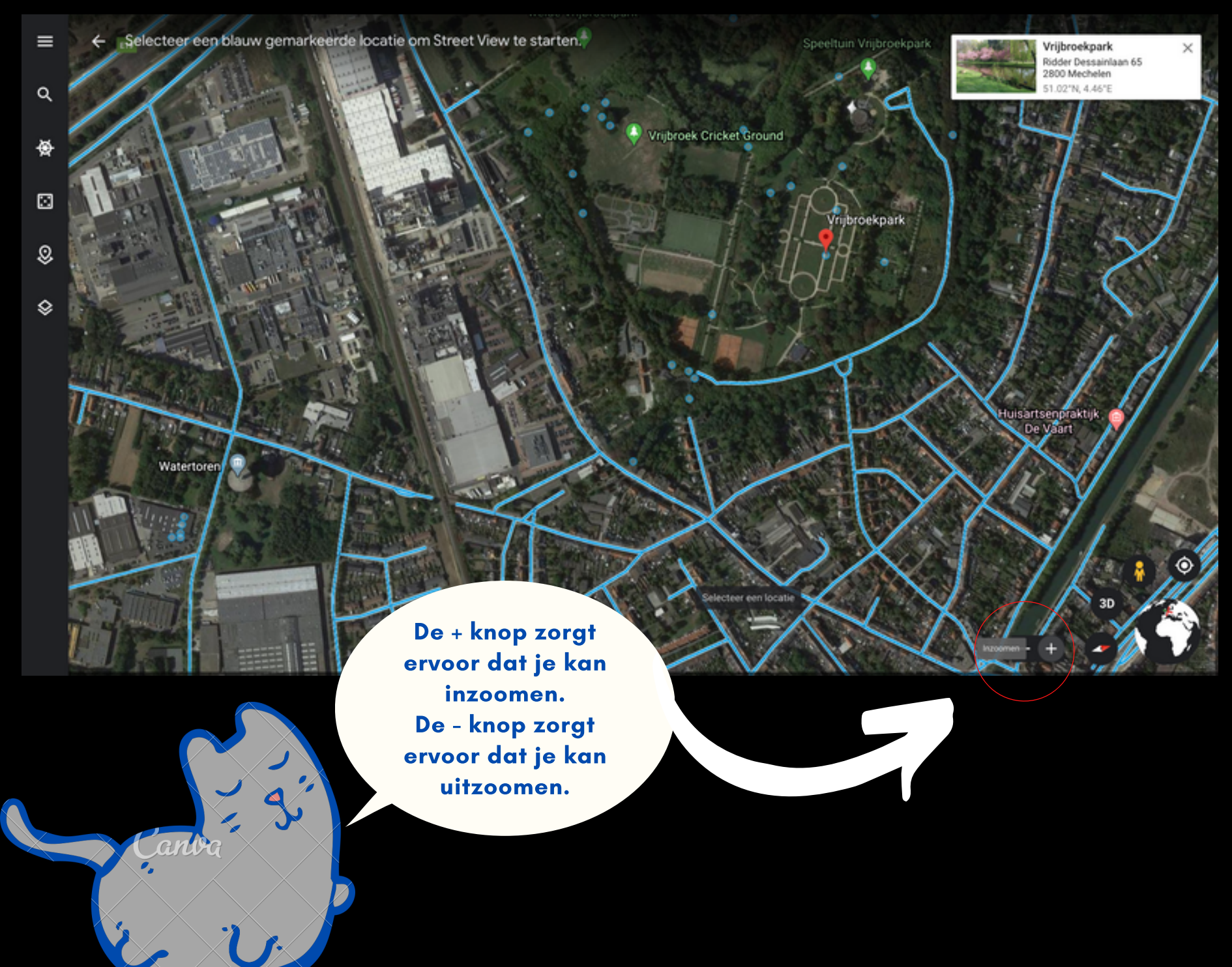

Q

쓪

 $\odot$ 

\$

٢

Honden losloop weide Vrijbroekpark

Vrijbroek Cricket Ground

Vrijt roekpar

Selecteer een locatie

3

erne

Speeltuin Vrijbroekpark

Stap 7: De blauwe bolletjes tonen je beelden uit het park.
Op deze plekken kon de Google-auto niet rijden.
Sleep je mannetje naar een bolletje. Q

쫖

\$

٢

Ik sta nu in de rozentuin. Wist je dat ik ook kan ronddraaien? Hoe?
1) Plaats je pijltje rechts op het scherm.
2) Druk je muisknop in.
3) Sleep je pijltje naar links.

## rechts

≡

Q

⊛

0

٥

3

Als je een ander plekje wilt bezoeken, klik je 2 keer op het mannetje. Op die manier kom je terug op de map met alle blauwe bolletjes en straten terecht. Ô

20

2

ลยา

## Het is nu aan jou!

Probeer nu zelf rond te dwalen in het park. Kijk goed rondom je. Wat zie je allemaal? Heb je een nieuw plekje ontdekt of valt er iets op?

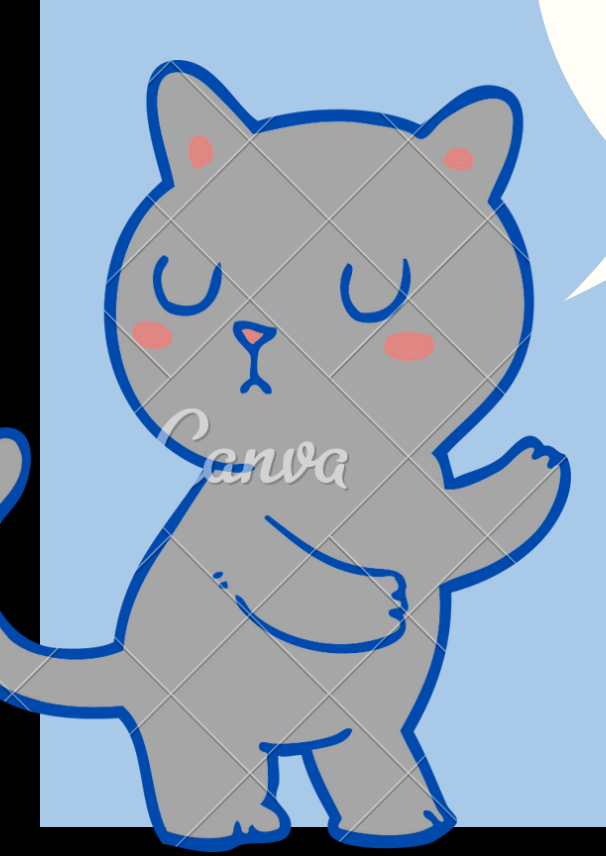